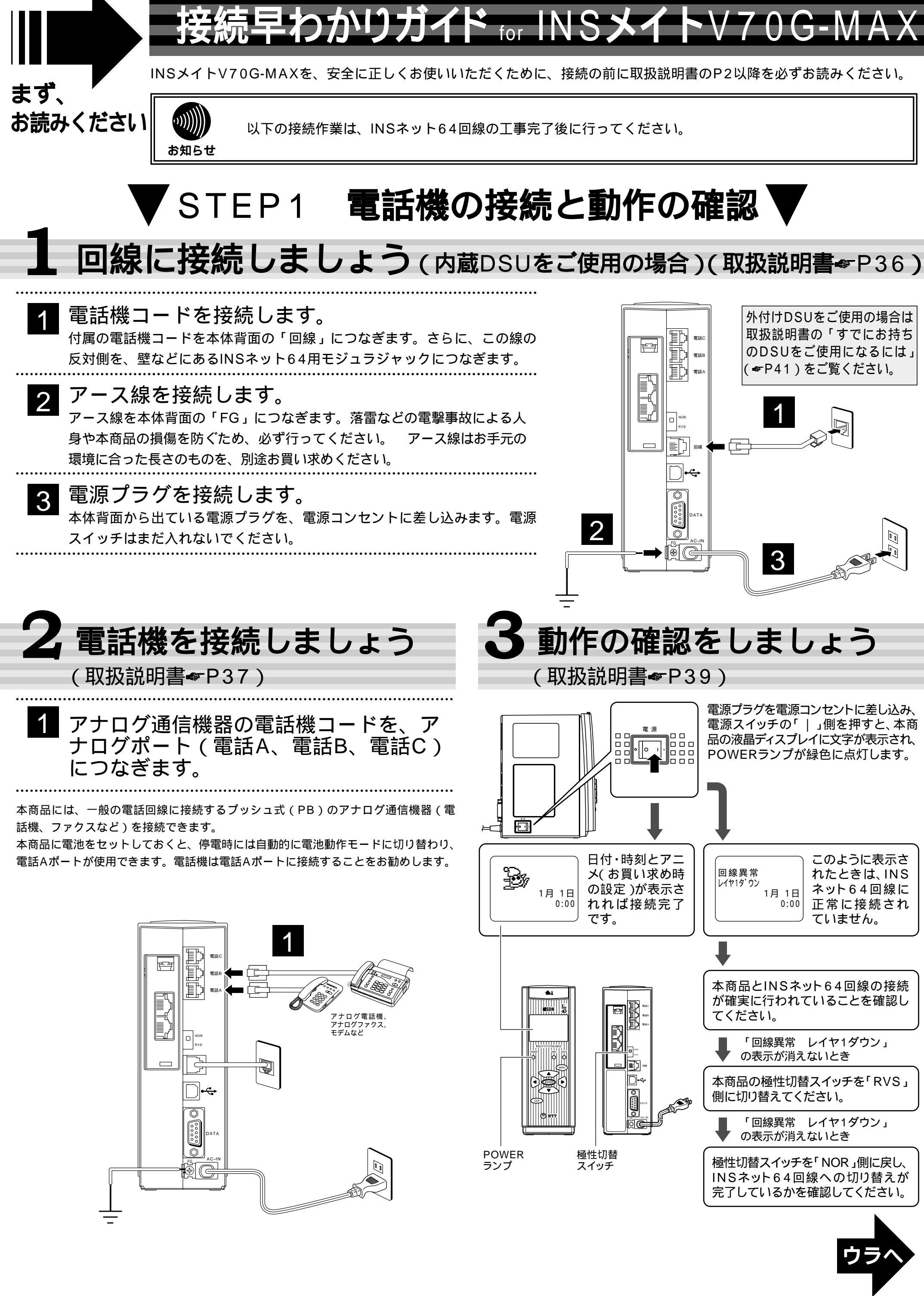

## 接続早わかりガイド for INS**メイト**V70G-MAX

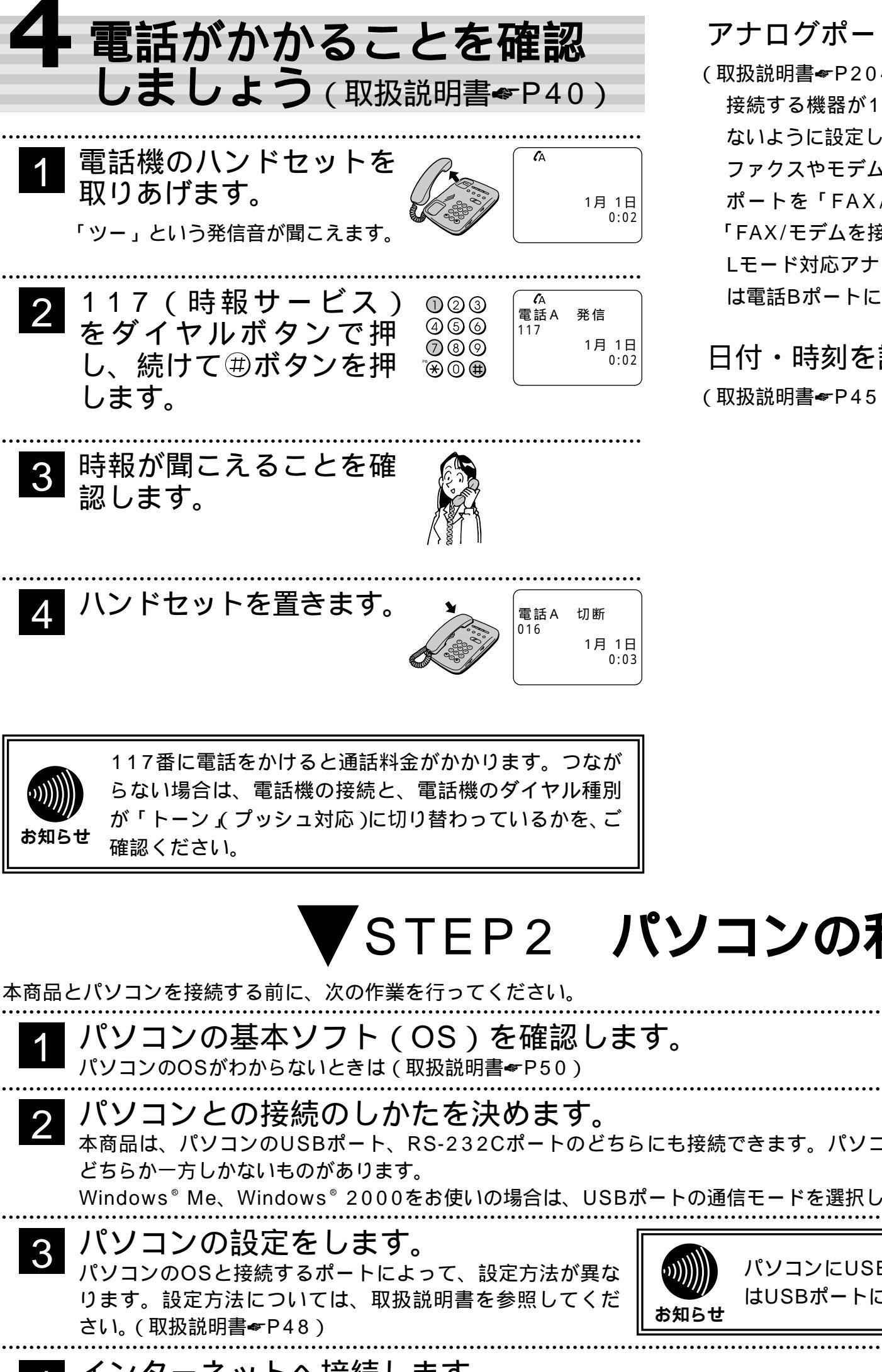

アナログポートの装置を設定しましょう。

(取扱説明書≪P204)

接続する機器が1台または2台の場合は空いているポートに着信し ないように設定します。

ファクスやモデム、Lモード対応電話機を接続する場合はアナログ ポートを「FAX/モデム/Lモード対応電話機」(電話Cポートは 「FAX/モデムを接続」) に設定します。

Lモード対応アナログ通信機器を接続する場合は電話Aポートまた は電話Bポートに接続してください。

日付・時刻を設定しましょう。

(取扱説明書≪P45)

## STEP2 パソコンの利用

本商品は、パソコンのUSBポート、RS-232Cポートのどちらにも接続できます。パソコンの機種によっては、両方のポートがあるもの、 Windows<sup>®</sup> Me、Windows<sup>®</sup> 2000をお使いの場合は、USBポートの通信モードを選択してください。(取扱説明書 P49) パソコンにUSBポートがあっても、OSが対応していない場合 はUSBポートに本商品を接続して使用することはできません。 インターネットへ接続します。 4

INSメイトV70G-MAXを使ってパソコンからインターネットへ接続するときは、別冊「インターネット接続ガイド」をご覧ください。

## STEP3 機器の利用 便利な機能を使いましょう

INSメイトV70G-MAXの主な機能は取扱説明書(《P20)をご覧ください。

ご利用いただくINSメイトV70G-MAXの機能によっては設定を変更する必要があります。設定方法には、以下の2種類があります。

イージーアシスタントを使ってパソコンから設定する方法(取扱説明書≪P82)

本商品に接続した電話機から設定する方法(取扱説明書 ~ P202)

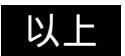

© 2001 NTTEAST NTTWES 本2186-1 (2001.5)